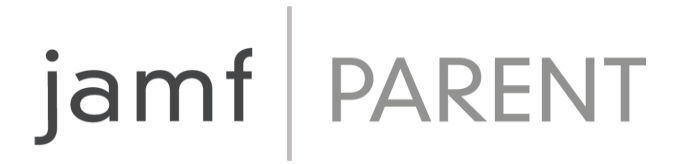

# Guida Jamf Parent per genitori

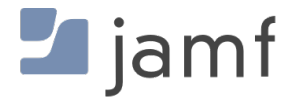

© copyright 2021 Jamf. Tutti i diritti riservati.

Jamf ha prestato la massima attenzione nell'assicurarsi che i contenuti di questa guida siano accurati.

Jamf 100 Washington Ave S Suite 1100 Minneapolis, MN 55401-2155 (612) 605-6625

Ai sensi delle leggi sul copyright, questa pubblicazione non può essere copiata, in toto o in parte, senza il consenso scritto di Jamf.

Jamf e il logo Jamf sono marchi registrati o marchi di fatto di JAMF SOFTWARE, LLC negli Stati Uniti e in altri Paesi.

Apple, il logo Apple, Mac, macOS e Safari sono marchi di Apple Inc., registrati negli Stati Uniti e in altri Paesi.

IOS è un marchio o marchio registrato di Cisco negli Stati Uniti e in altri Paesi.

Tutti gli altri nomi di prodotti e servizi citati sono marchi o marchi registrati delle rispettive aziende.

### Contenuti

#### 4 Introduzione a Jamf Parent

- 4 Consentire e limitare le app
- 6 Abilitare il blocco app
- 7 Impostare le posizioni
- 8 Impostare le regole dispositivo
- 14 Rimuovere un dispositivo da Jamf Parent

## **Introduzione a Jamf Parent**

Jamf Parent è un'app gratuita per iPhone, iPad, Apple Watch e Android con cui puoi gestire i dispositivi mobili che vengono forniti dalle scuole ai tuoi figli. A seconda del software di gestione dei dispositivi utilizzato dalla scuola, è possibile anche utilizzare l'app web Jamf Parent. Con Jamf Parent, puoi limitare e consentire l'uso di app e di funzioni sui dispositivi dei tuoi figli, solo durante gli orari specificati dal reparto IT della scuola.

Questa guida fornisce indicazioni passo passo su come utilizzare le funzioni di Jamf Parent per la gestione dei dispositivi. Per aggiungere i dispositivi dei tuoi figli a Jamf Parent, segui le istruzioni fornite dalla scuola.

**Nota:** tutte le immagini mostrate sono relative all'app mobile per iOS. Le opzioni indicate potrebbero essere differenti quando si usa l'applicazione web o l'app per Android e Apple Watch.

#### Consentire e limitare le app

Jamf Parent ti permette di scegliere quali app possono essere usate dai tuoi figli sui dispositivi forniti dalla scuola. Puoi consentire e limitare le app selezionando il dispositivo che vuoi limitare e facendo tap o clic sul pannello **Restrizioni**. Puoi limitare le app in base alla categoria, come social media o giochi, o scegliere un'app specifica come Safari o Messaggi. Per limitare le app in base alla loro categoria, utilizza gli interruttori nella sezione "Categorie app consentite" dell'app mobile o "App Blocker (Blocco app)" nell'applicazione web.

| . II Veriz     | on 🗢         | 11:45 AM        |            | 1 53     |  |  |  |
|----------------|--------------|-----------------|------------|----------|--|--|--|
| Charles Hanson |              |                 |            |          |  |  |  |
| Appli          | cazioni Aut  | Ricette         | Dis        | positivo |  |  |  |
|                | А            | bilita blocco a | арр        |          |  |  |  |
|                | Limita fur   | nzionalità del  | dispositiv | 0        |  |  |  |
| BLOC           | CO CATEGORIA | APP             |            |          |  |  |  |
| Þ              | Social Med   | ia              |            |          |  |  |  |
| Xª             | Games        |                 |            |          |  |  |  |
| Ľ٩             | Entertainme  | ent             |            |          |  |  |  |
| ÌË             | Shopping     |                 |            |          |  |  |  |
| 1              | Music        |                 |            |          |  |  |  |
|                |              |                 |            |          |  |  |  |
|                |              |                 |            |          |  |  |  |
|                |              |                 |            |          |  |  |  |
|                |              |                 |            |          |  |  |  |

Per limitare un'app specifica, tocca **Limita funzionalità del dispositivo** nell'app mobile, oppure vai alla sezione "Device Functionality (Funzionalità dispositivo)" dell'applicazione web e usa l'interruttore accanto a ciascuna app per consentirla o limitarla.

| ••• Verizo  | on 🗢 11:45 AM            |      |
|-------------|--------------------------|------|
|             | Applicazioni Autorizzate | Fine |
| Ó           | Camera                   |      |
| <b>&gt;</b> | Safari                   |      |
|             | Mail                     |      |
|             | Messages                 |      |
|             | Facetime                 |      |
|             | Phone                    |      |
|             | iTunes                   |      |
|             | iBooks                   |      |
|             | News                     |      |
| <b>?</b>    | Podcast                  |      |
| <b>\$</b>   | Gamecenter               |      |
|             |                          |      |
|             |                          |      |
|             |                          |      |

#### Abilitare il blocco app

Puoi utilizzare il blocco app per impostare un timer per le restrizioni. Mentre il dispositivo è in modalità blocco app, sarà possibile usare solo le app consentite nel periodo di tempo specificato. Se consenti solo un'app, questa si aprirà sul dispositivo e non potrà essere chiusa fino allo scadere del timer impostato per il blocco app. Non è possibile utilizzare il blocco app su Apple Watch.

Quando utilizzi l'app Jamf Parent per dispositivi mobili, puoi abilitare il blocco app completando i seguenti i passaggi:

- 1. Dalla dashboard, fai tap sul dispositivo che vuoi limitare.
- 2. Tocca il pannello Restrizioni.
- 3. Tocca **Abilita blocco app** e imposta il timer, quindi fai tap sulle app a cui vuoi che i tuoi figli possano accedere.

| 📶 Verizon 🗢                                                                                                    | 11:   | 46 AM  |  |  |  |
|----------------------------------------------------------------------------------------------------|-------|--------|--|--|--|
| Annulla                                                                                                    | A     | Fine   |  |  |  |
| SELEZIONA UNA O PIÙ APP CHE DESIDERI RENDERE<br>DISPONIBILI. LA SELEZIONE DI UN'APP BLOCCHERÀ IL<br>DISPOSITIVO NELL'APP SELEZIONATA, SELEZIONARE PIÙ DI<br>UN'APP MOSTRERÀ SOLO LE APP SELEZIONATE SULLA<br>DASHBOARD. |       |        |  |  |  |
|                                                                                                    |       | 25     |  |  |  |
|                                                                                                    | 0 ore | 30 min |  |  |  |
|                                                                                                    | 1     | 35     |  |  |  |
|                                                                                                    |       |        |  |  |  |
| 💋 Safari                                                                                                    |       |        |  |  |  |
| 🬏 Maps                                                                                                    |       |        |  |  |  |
| Notes                                                                                                    |       |        |  |  |  |
| Camera                                                                                                    |       |        |  |  |  |
| 🌸 Photos                                                                                                    |       |        |  |  |  |
| 10 Calendar                                                                                                    |       |        |  |  |  |
| 🥞 Game Ce                                                                                                    | nter  |        |  |  |  |
| Seleziona tutto                                                                                                    |       |        |  |  |  |

Quando utilizzi l'applicazione web Jamf Parent, puoi abilitare il blocco app attivando l'opzione Enable App Lock (Abilita blocco app). Inserisci il nome dell'app, quindi imposta il periodo di tempo e fai clic su Apply App Lock (Applica blocco app).

#### Impostare le posizioni

**Nota:** questa funzione potrebbe non essere supportata dalla tua app Jamf Parent, a seconda del software usato dalla scuola per gestire i dispositivi forniti agli studenti.

Se la tua app Jamf Parent supporta questa funzione, puoi vedere la posizione approssimativa del dispositivo e impostare regole basate sulla posizione. Puoi visualizzare la posizione del dispositivo nell'app mobile Jamf Parent toccando l'icona del profilo di tuo figlio o di tua figlia sulla dashboard e cliccando sul pannello **Posizioni**, oppure facendo clic su **Posizioni** nella barra laterale dell'applicazione web. Non puoi impostare le posizioni usando l'app per Apple Watch. Per configurare le posizioni:

- 1. Tocca o fai clic su Posizioni.
- 2. Crea una nuova posizione in uno dei seguenti modi:
  - App mobile Tocca il dispositivo per cui vuoi configurare una posizione, quindi tocca Crea posizione.
  - Applicazione web Tocca Add Location (Aggiungi posizione).

- 3. Inserisci il nome della posizione, per esempio Palestra, Scuola o Casa.
- 4. Imposta il raggio della posizione, che determina di quanto il dispositivo si potrà allontanare prima che non risulti più in quella posizione.
- 5. Tieni premuta la mappa, quindi trascinala per trovare la posizione.
- 6. Tocca la mappa per impostare la posizione.

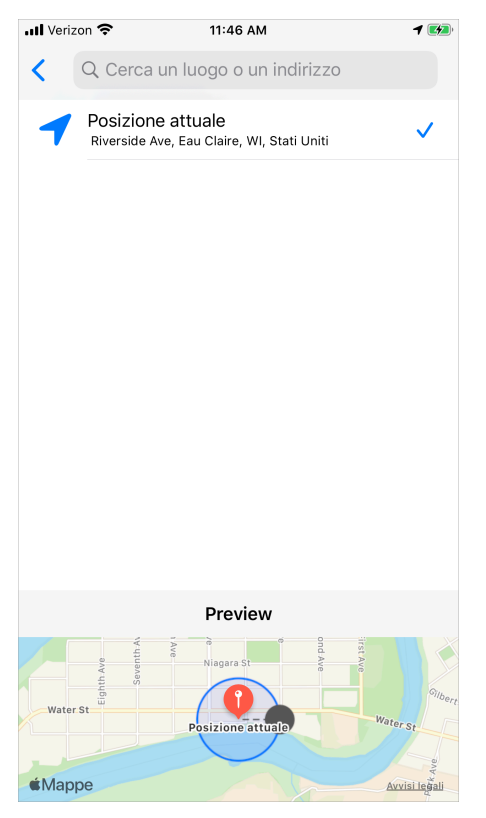

7. Tocca Salva.

#### Impostare le regole dispositivo

Se la tua app Jamf Parent supporta le regole dispositivo, puoi usarle per programmare le restrizioni delle app. In questo modo potrai definire un orario per fare i compiti o per andare a letto. Non è possibile impostare regole dispositivo con l'app per Apple Watch. Per configurare le regole, procedi come segue:

- 1. Dalla dashboard dell'app Jamf Parent, fai tap o clic sul dispositivo per cui vuoi configurare le regole.
- 2. Seleziona il pannello Regole dispositivo.
- 3. Tocca Create Device Rules (Crea regole dispositivo) nell'app mobile o fai clic su Add (Aggiungi) nell' applicazione web.
- 4. Tocca o clicca sul tipo di regola che vuoi impostare.

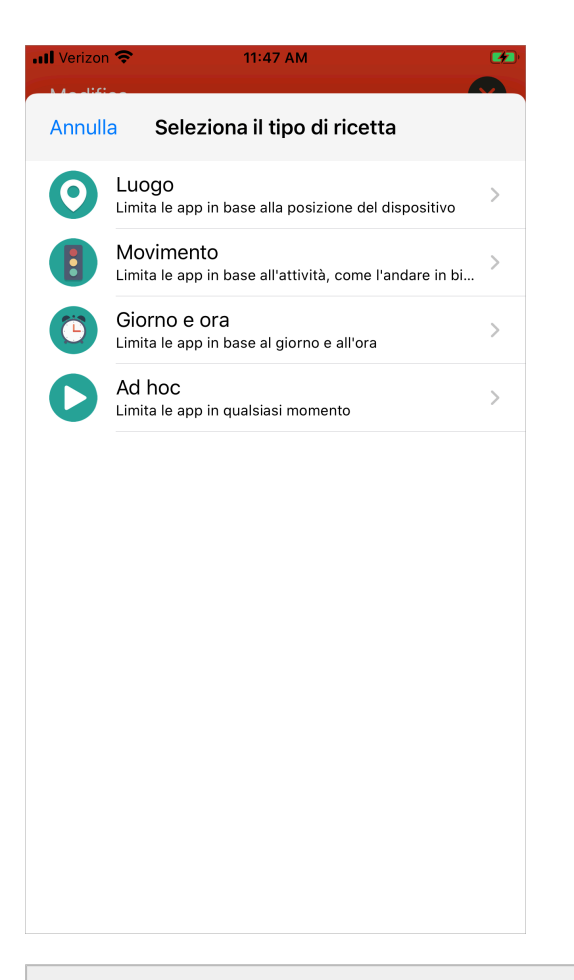

**Nota:** i tipi di regola Posizione e Movimento potrebbero non essere disponibili nella tua app Jamf Parent, a seconda del software usato dalla scuola per gestire i dispositivi forniti agli studenti.

5. Solo tipo Posizione - Usa gli interruttori per selezionare le posizioni in cui la regola deve attivarsi e tocca o clicca su **Avanti**.

| H Verizon 🗢 | 11:47 AM                                       |      |
|-------------|------------------------------------------------|------|
| Indietro    | Luoghi                                         | Next |
|             |                                                |      |
| Eau Claire  | Home<br>Eau Claire, WI, United States          |      |
| •           | Park<br>3537 Old Wells Rd, Eau Claire, WI 5470 |      |
|             |                                                |      |
|             |                                                |      |
|             |                                                |      |
|             |                                                |      |
|             |                                                |      |
|             |                                                |      |
|             |                                                |      |
|             |                                                |      |

6. Solo tipo Movimento - Usa gli switch per selezionare i movimenti che devono attivare questa regola e tocca o clicca su **Avanti**.

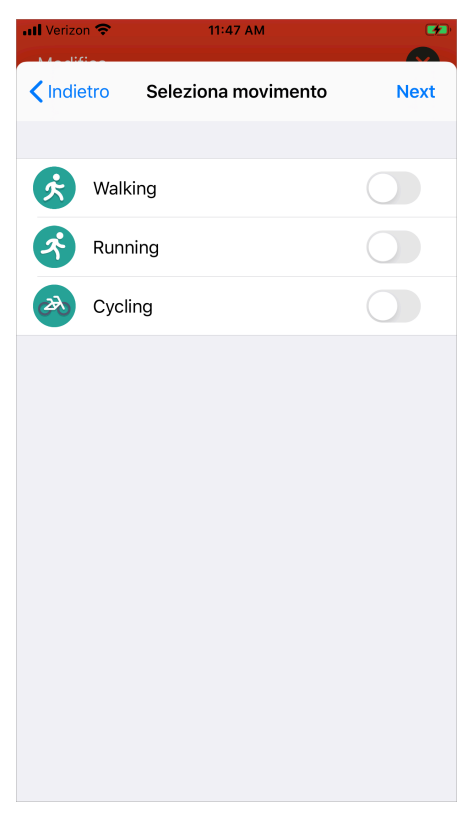

7. Seleziona la categoria di app che vuoi limitare e tocca o clicca su Avanti.

| ••••• Verizon |                 |        |
|---------------|-----------------|--------|
| < Indiet      | ro App vietate  | Avanti |
| P             | Social media    |        |
| I             | Comunicazione   |        |
| XP<br>SP      | Giochi          |        |
| 221           | Intrattenimento |        |
| )Ŀ            | Shopping        |        |
| R             | Musica          |        |
| eller         | Personalizzato  |        |
|               |                 |        |
|               |                 |        |
|               |                 |        |
|               |                 |        |
|               |                 |        |

**Nota:** l'opzione per limitare le categorie di app potrebbe non essere disponibile nella tua app Jamf Parent, a seconda del software usato dalla scuola per gestire i dispositivi forniti agli studenti.

8. Seleziona le app specifiche che vuoi consentire e tocca o clicca su **Fine**.

| 📶 Verizon 🗢 | 11:47 AM        | 53     |
|-------------|-----------------|--------|
| App vietate | Apps            | Avanti |
| Safari      |                 |        |
| Maps        |                 |        |
| Camera      |                 |        |
| Photos      |                 |        |
| Game Center |                 |        |
| App Store   |                 |        |
| Clock       |                 |        |
| Videos      |                 |        |
| iBooks      | Soloziona tutto |        |
|             | Seleziona lullo |        |

**Nota:** l'opzione per consentire app specifiche potrebbe non essere disponibile nella tua app Jamf Parent, a seconda del software usato dalla scuola per gestire i dispositivi forniti agli studenti.

9. Seleziona Aggiungi sito web per scegliere i siti che vuoi consentire e tocca o clicca su Avanti.

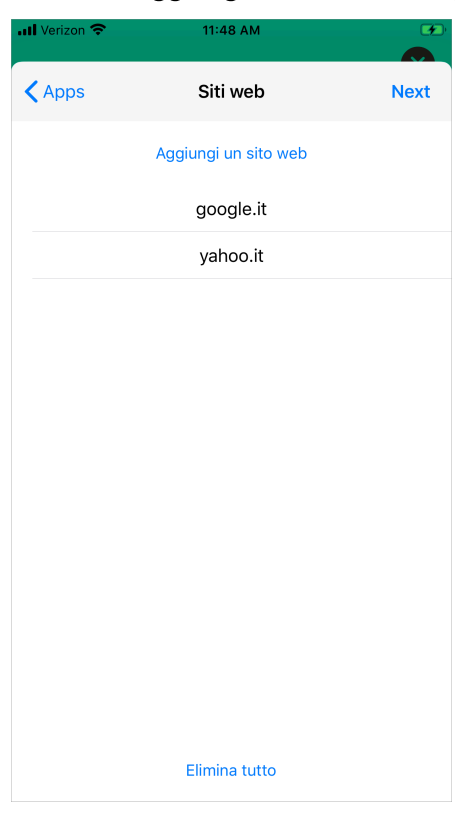

**Nota:** l'opzione per consentire siti web specifici potrebbe non essere disponibile nella tua app Jamf Parent, a seconda del software usato dalla scuola per gestire i dispositivi forniti agli studenti. Alcuni siti web potrebbero essere bloccati, in base ai filtri per i contenuti web che la scuola ha configurato.

10. Utilizza gli interruttori per configurare giorni e orari in cui attivare la regola, quindi tocca o clicca **Avanti**.

| 📶 Verizon 🗢  |          | 11:48 AM  | l            |      |
|--------------|----------|-----------|--------------|------|
| 🔇 Siti web   | C        | Giorno e  | ora          | Next |
| DOVE DOVREE  | BBE AVVE | NIRE QUES | TA ATTIVAZIO | NE?  |
| Sempre       |          |           |              |      |
|              |          |           |              |      |
| Lunedì       |          |           |              |      |
| Martedì      |          |           |              |      |
| Mercoledì    |          |           |              |      |
| Giovedì      |          |           |              |      |
| Venerdì      |          |           |              |      |
| Sabato       |          |           |              |      |
| Domenica     |          |           |              |      |
| SELEZIONA UM | N ORARIO | DI INIZIO |              |      |
|              |          |           |              |      |
|              | 12       | 00        | AM           |      |
|              |          |           |              |      |

11. Inserisci un nome per la regola e tocca o clicca Salva.

| 📶 Verizon 🗢 | •        | 11:48 AM                |   |   |   |    |           |  |
|-------------|----------|-------------------------|---|---|---|----|-----------|--|
| Indietro    | Nom      | Nome Regola dispositivo |   |   |   |    | Salva     |  |
| NOME        |          |                         |   |   |   |    |           |  |
| Nome        |          |                         |   |   |   |    |           |  |
| RICETTA S   | ELEZIONA | TA                      |   |   |   |    |           |  |
| Personali   | zzato    |                         |   |   |   |    |           |  |
| QUANDO      |          |                         |   |   |   |    |           |  |
| Sempre      |          |                         |   |   |   |    |           |  |
|             |          |                         |   |   |   |    |           |  |
|             |          |                         |   |   |   |    |           |  |
| q w         | е        | r t                     | у | ι | 1 | io | р         |  |
| as          | d        | f                       | g | h | j | k  | Ι         |  |
| ٥Z          | x        | С                       | v | b | n | m  | $\otimes$ |  |
| 123         | ) Q      | spazio                  |   |   |   | in | vio       |  |

Puoi eliminare una regola scorrendo da destra a sinistra con il dito sul suo nome nell'app Jamf Parent per dispositivi mobili, o selezionandola e cliccando su **Elimina** nell'applicazione web.

### Rimuovere un dispositivo da Jamf Parent

Rimuovendo il dispositivo fornito dalla scuola da Jamf Parent, non sarai più in grado di gestirlo. Per rimuovere un dispositivo dall'app per Apple Watch, devi prima rimuoverlo su iPhone. Per rimuovere un dispositivo da Jamf Parent, fai tap o clic sull'icona Impostazioni in alto a destra sullo schermo, quindi seleziona **Rimuovi** nella sezione Account. Fai tap o clic su **Si** per confermare.